# RoboMaster 2025 机甲大师高校联盟赛 赛事引擎选手端界面说明

本版说明发布于 2025年 2 月, 图文仅供参考, 实际效果和使用方式以最新版本的客户端为准。

| <b>-、主界面概览</b> 01      | _, |
|------------------------|----|
| <u>*1.1 胜利点</u> 02     |    |
| <u>1.2 计分板</u> 03      |    |
| <u>1.3 经济显示</u> 03     |    |
| <u>1.4 地面机器人状态</u> 04  |    |
| <u>1.5 等级显示</u> 04     |    |
| <u>1.6 辅助射击区</u> 05    |    |
| <u>1.7 我的机器人</u>       |    |
| <u>1.8 模块状态</u> 06     |    |
| <u>1.9 飘字提示区</u> 07    |    |
| <b>*1.10 跑马灯提示区</b> 07 |    |
| <u>1.11 键鼠信息</u> 07    |    |
| 1.12 状态显示              |    |

| <u> </u> | 面板说明              | 09 |
|----------|-------------------|----|
|          | <u>*2.1 Tab面板</u> | 09 |
|          | <u>*2.2 ~键面板</u>  |    |
|          | <u>*2.3 设置面板</u>  |    |
|          | <u>2.4 补弹面板</u>   |    |
|          | <u>2.5 帮助面板</u>   |    |

| 三、 | 结算               | 15 |
|----|------------------|----|
|    | <u>3.1 结算动画</u>  |    |
|    | <u>*3.2 结算面板</u> |    |

| 四、 | 自定义UI范围           |    |
|----|-------------------|----|
|    | <u>4.1自定义UI范围</u> | 17 |

| 提示:                          |
|------------------------------|
| 目录中带 * 的内容是新选手端为适应           |
| RoboMaster2025 高校联盟赛规则重点新增或调 |
| 整的部分                         |

# 1、主界面概览

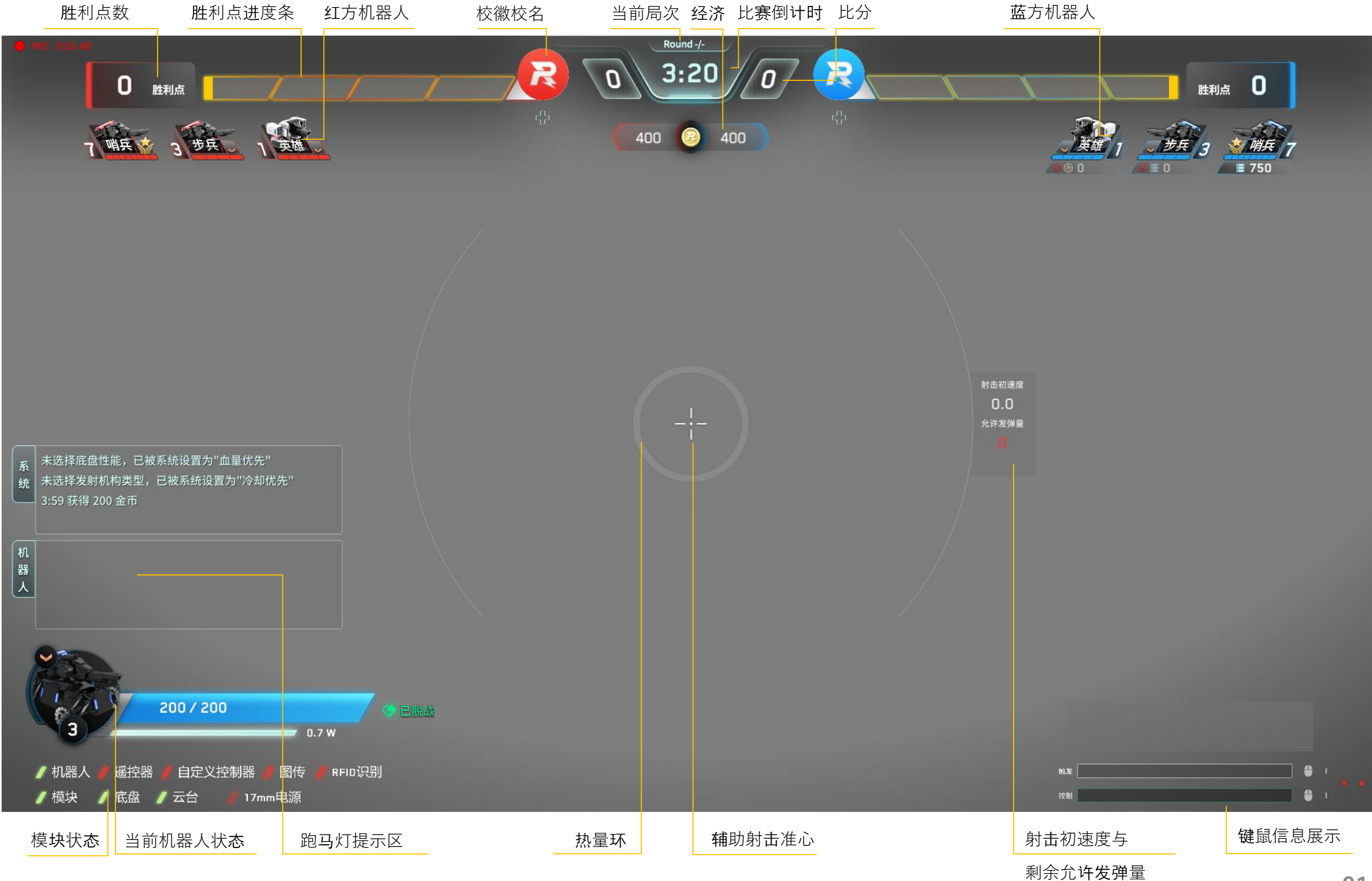

### 2、详细说明

1) 胜利点

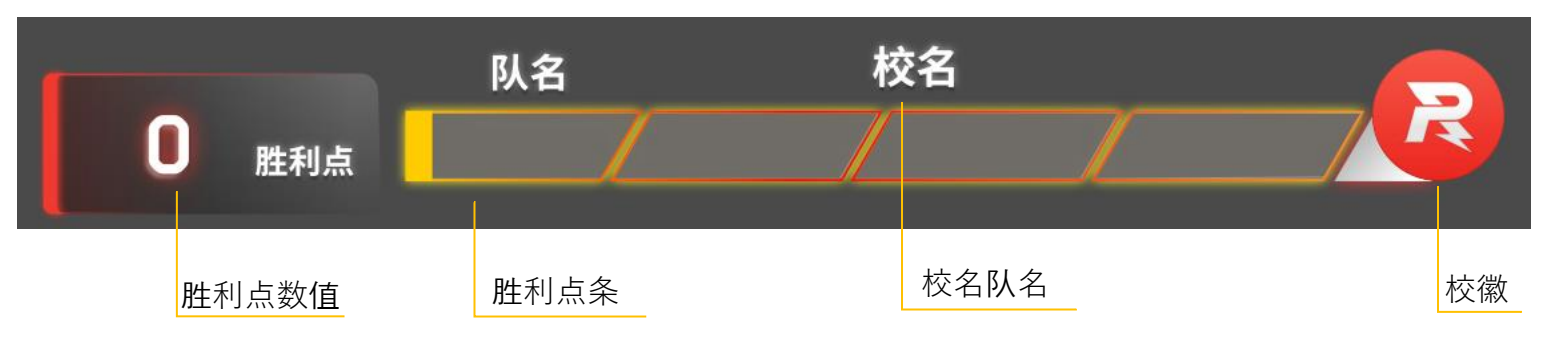

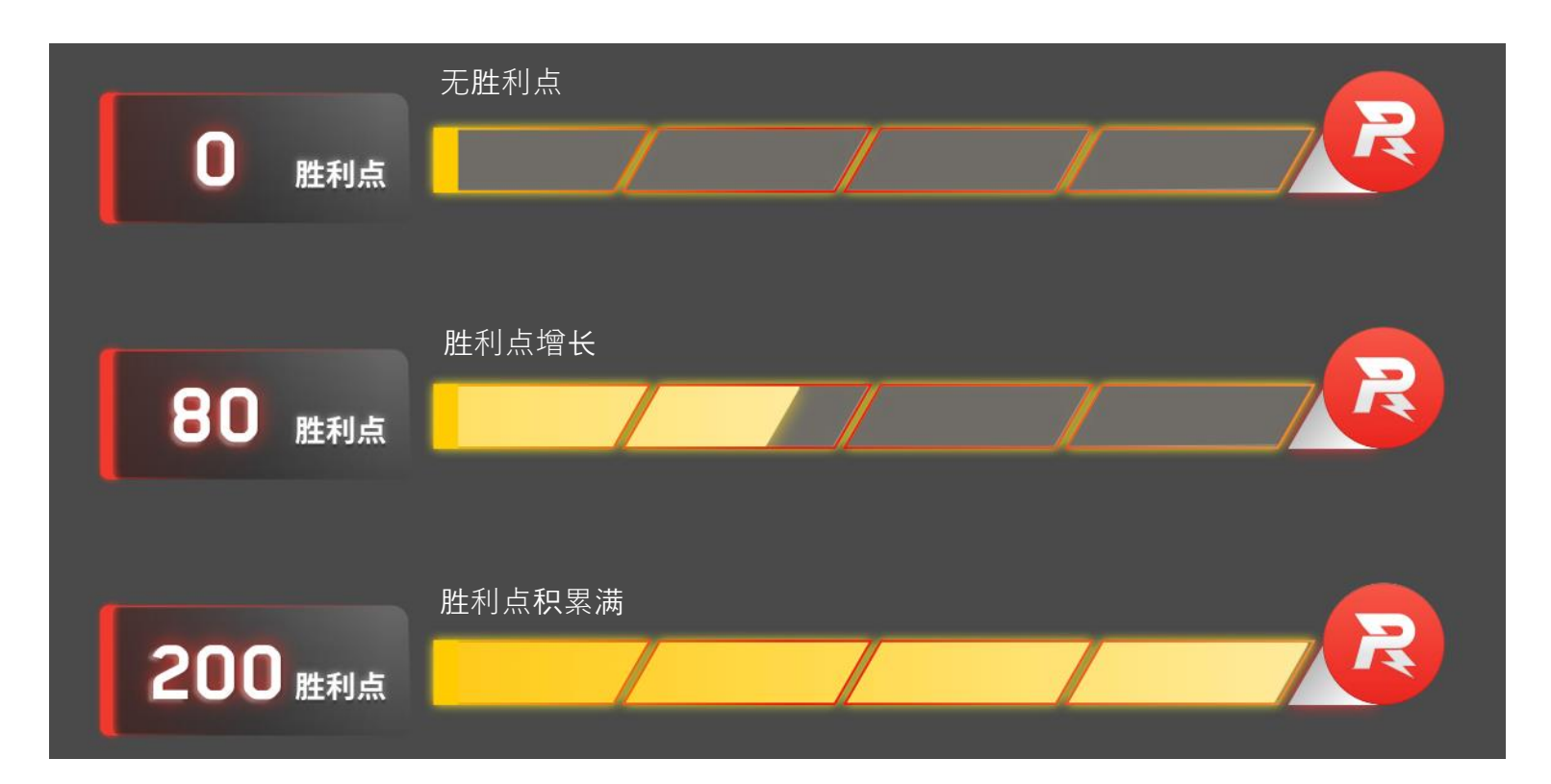

当一方机器人占领中心增益点时,该方每 秒累计1点胜利点。

每当一方机器人战亡,另一方获得 20 点 胜利点。

一方积累的胜利点到达 200 时,当局比赛 立即结束,胜利点先达到 200 的一方获胜。

# 2、详细说明

2) 计分板

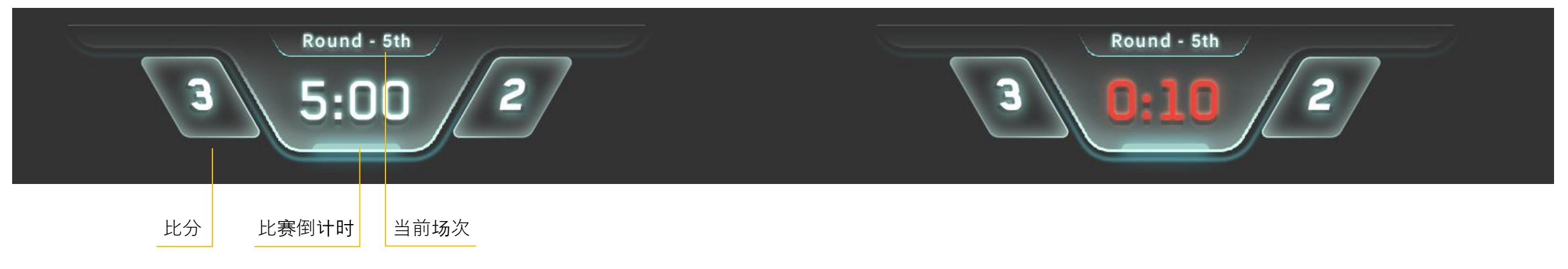

计分板用于显示当前比赛的场次、倒计时和比分,当比赛进行到最后 10s 时,倒计时文字闪烁变红

### 3) 经济显示

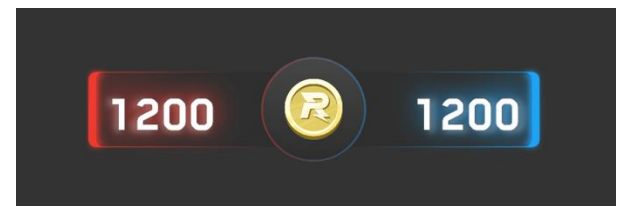

### 2、详细说明

4) 地面机器人状态(英雄、步兵、哨兵)

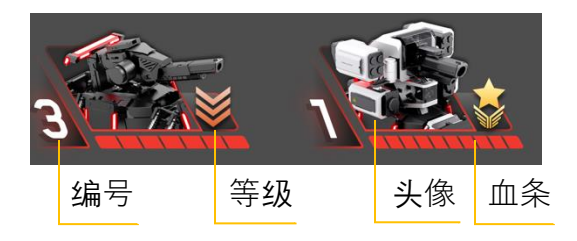

**头**像:显示所有选手操作的机器人 类型和状态

血条:血条既表示当前剩余血量的 情况,也表示机器人的血量上限, 血条格数越多,血量上限越高

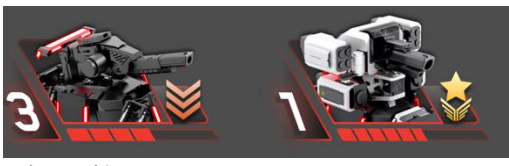

扣血状态

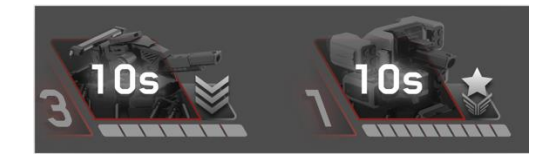

复活中状态

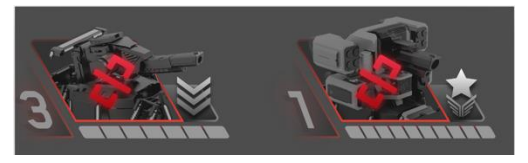

断连状态

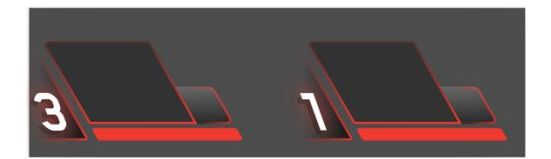

机器人未登录状态

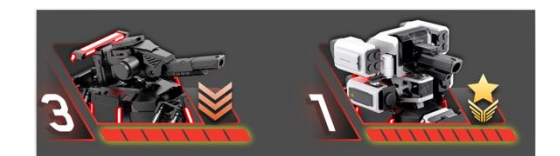

复活后无敌状态

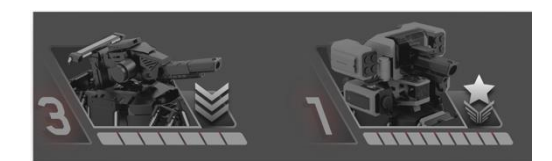

战亡状态

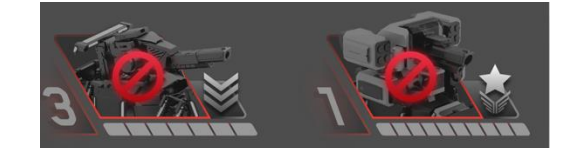

被罚下状态

#### 5) 等级显示

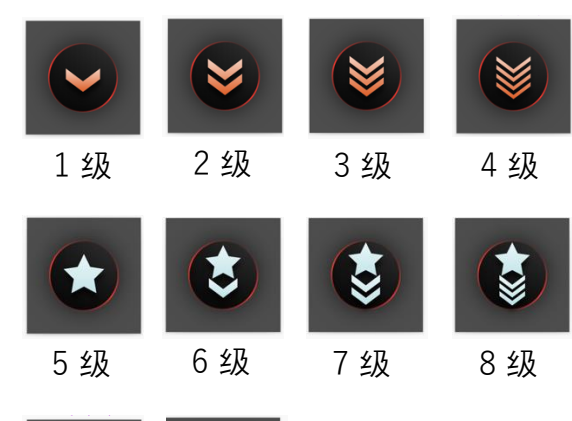

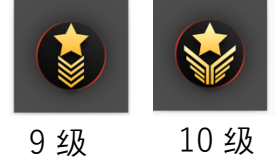

### 2、详细说明

6) 辅助射击区

发射机构(英雄、步兵)

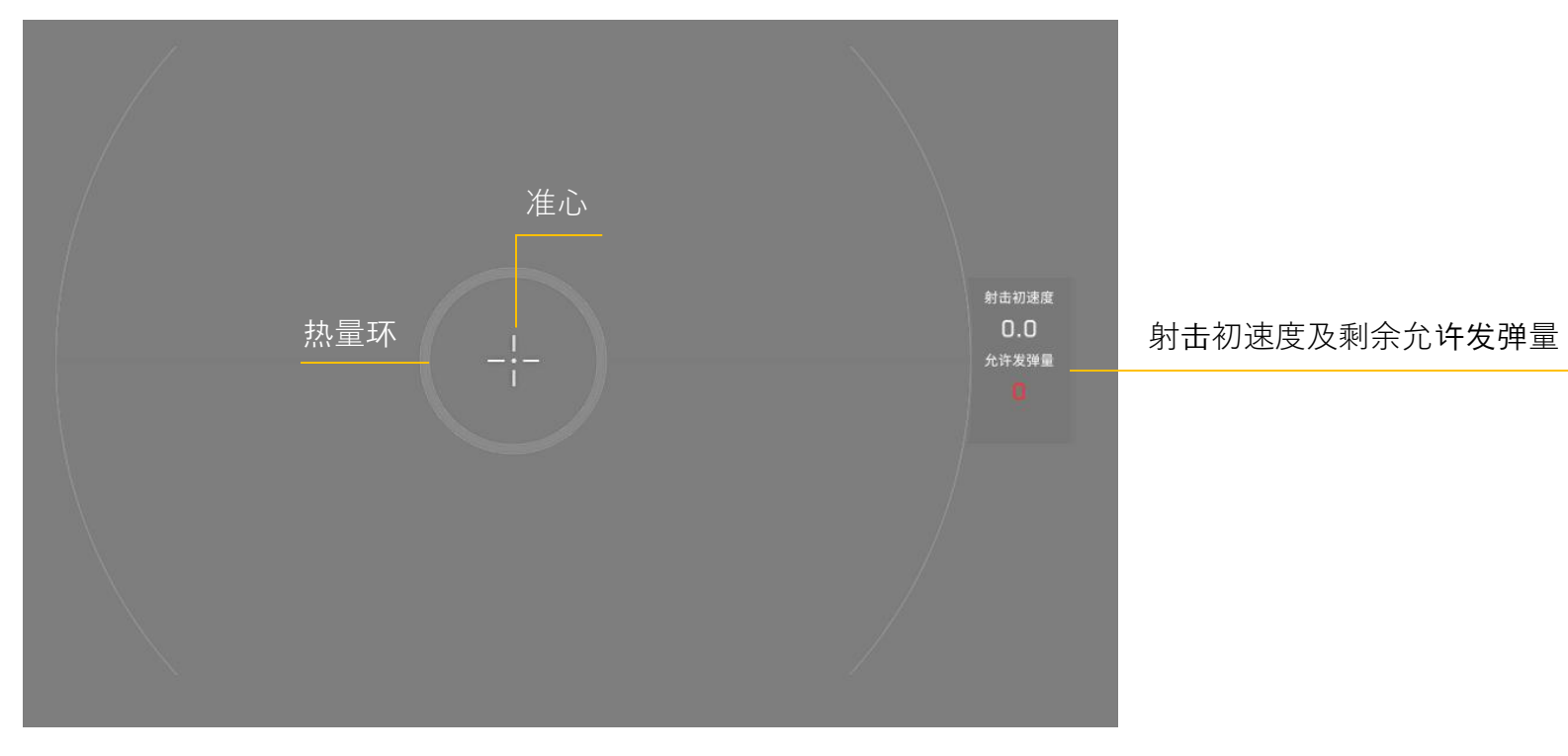

#### 发射机构热量增长示意

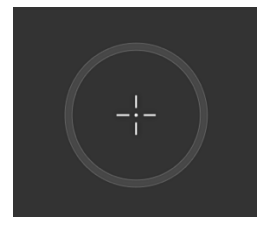

空环

Q1=0

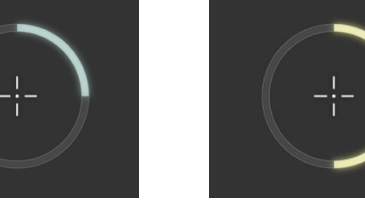

热量正常 0<Q1<1/2Q0 黄色警示 1/2Q0<Q1<3/4Q0

红色警示 3/4Q0<Q1<Q0

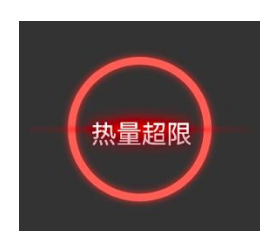

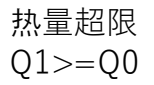

辅助射击区由准心和热量环构成,规则设定了机器人枪口的热量上限 Q0, 每当枪口检测到子弹射出,热量环就会叠加一定热量,当热量 Q1 到达 热量上限 Q0 时,就会触发热量超限逻辑,导致扣血惩罚

### 2、详细说明

7) 我的机器人

等级 机器人头像 血量及血条

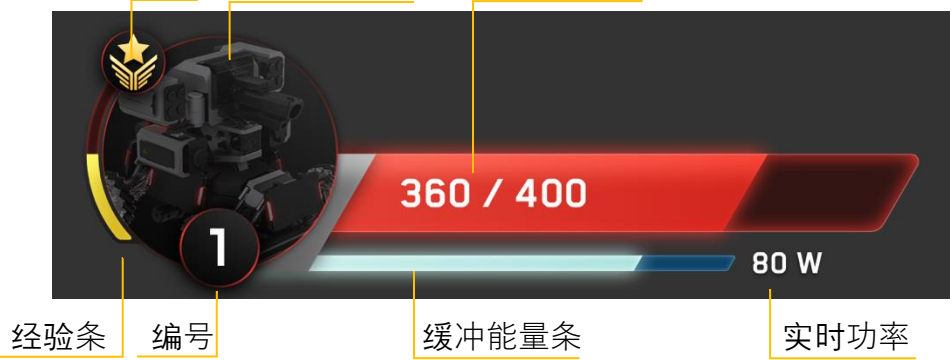

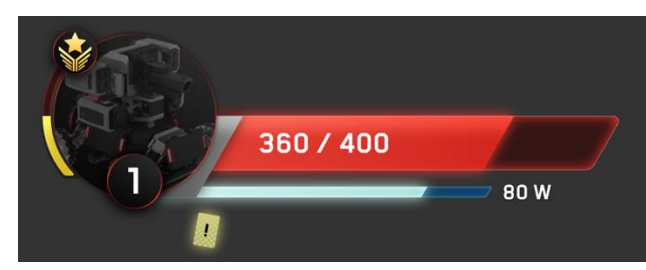

黄牌警告

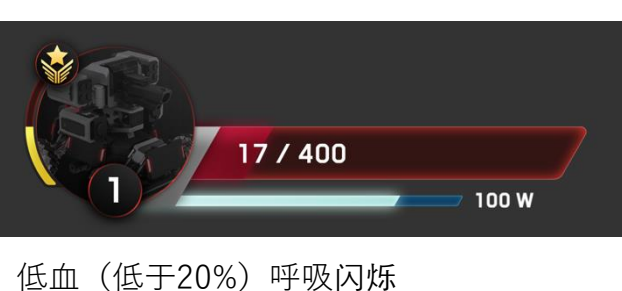

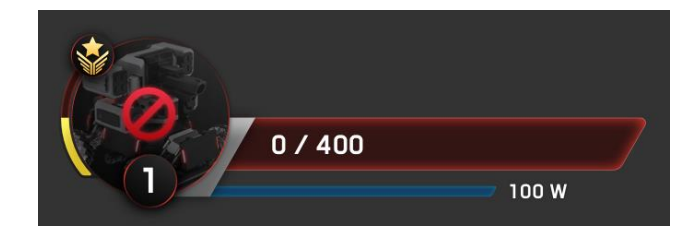

红牌罚下

### 8) 模块状态

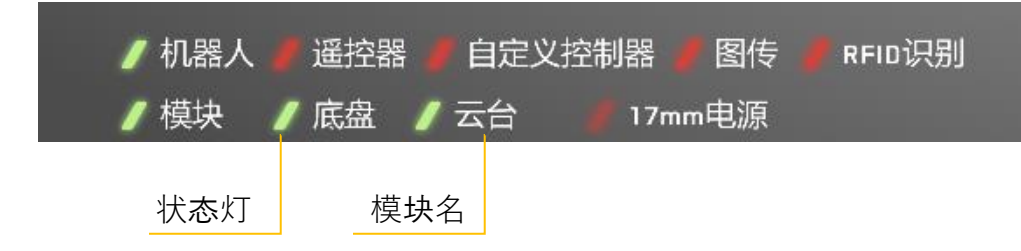

当模块闪红灯显示异常时,可长按~键打 开模块状态面板查看具体模块的连接情况

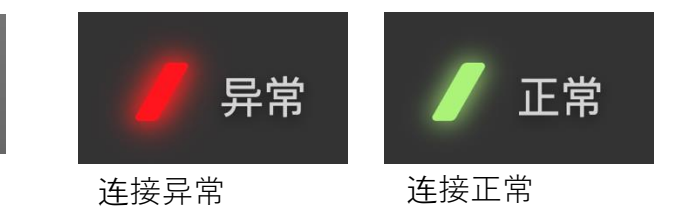

机器人/遥控器/自定义控制器/图传/模块:红色为非正常连接,绿 色为正常连接状态

底盘/云台/发射机构电源模块:红色为未上电,绿色为上电状态 RFID识别:红色代表未识别到RFID卡,绿色代表识别到RFID卡

### 2、详细说明

9) 飘字提示区

系统中立信息(蓝白)

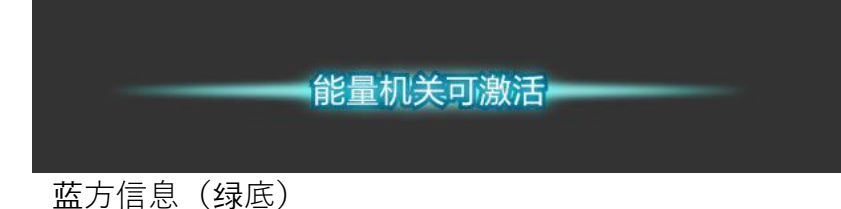

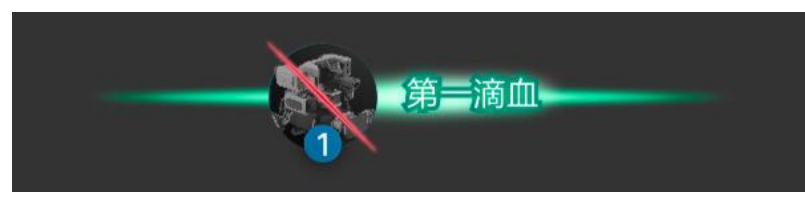

红方信息(红底)

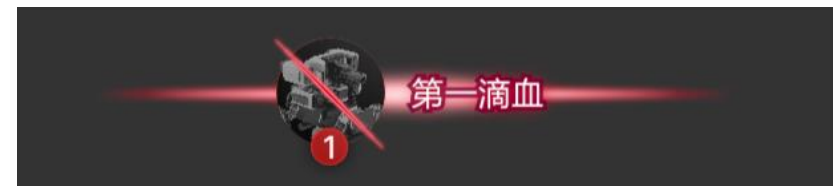

### 10) 跑马灯提示区

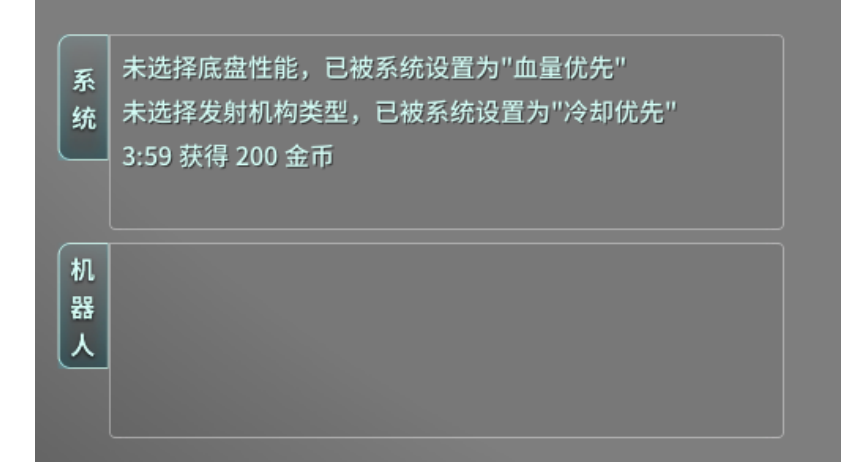

文案颜色区分性质

- 系统信息:中立信息——白色、有利信息—
  一绿色、不利信息——红色
- 机器人间通信信息:均为白色中立信息

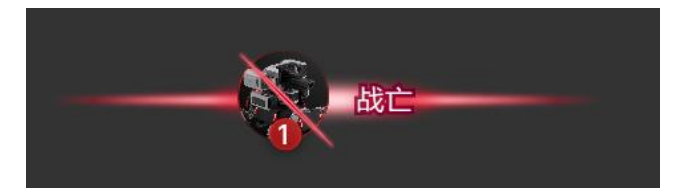

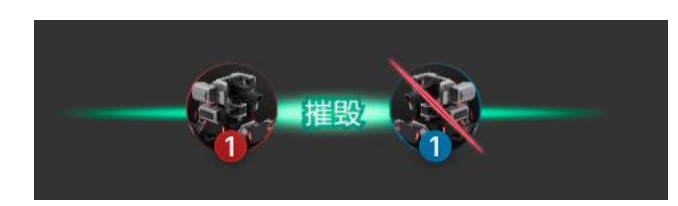

检测到击杀对象:【击杀方机器人头像】+"摧毁"+ 【被击杀的机器人头像】 未检测到击杀对象:【战亡机器人头像】+"战亡"

#### 11) 键鼠信息

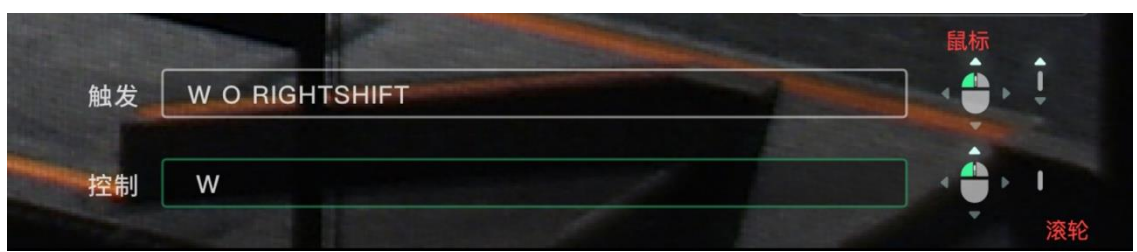

#### 触发栏

- 1) 按下按键在触发栏显示, 松开消失
- 2) 鼠标按键、滚轮同理

控制栏(显示实际下发的信息)

- 1) 键盘信息:QWERASDFGZXCVB
- shift ctrl;被下发的打印在控制栏中
- 2) 鼠标按键、滚轮同理

### 2、详细说明

- 12) 状态提示
- a)黄牌警告

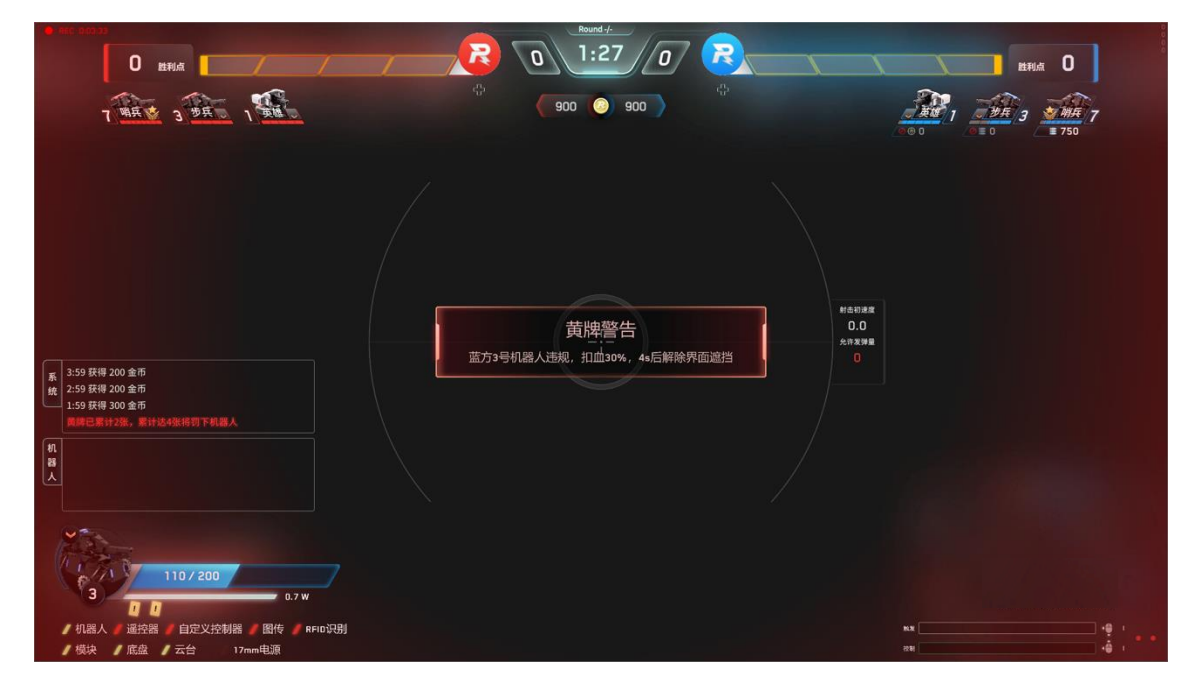

#### c)复活提示

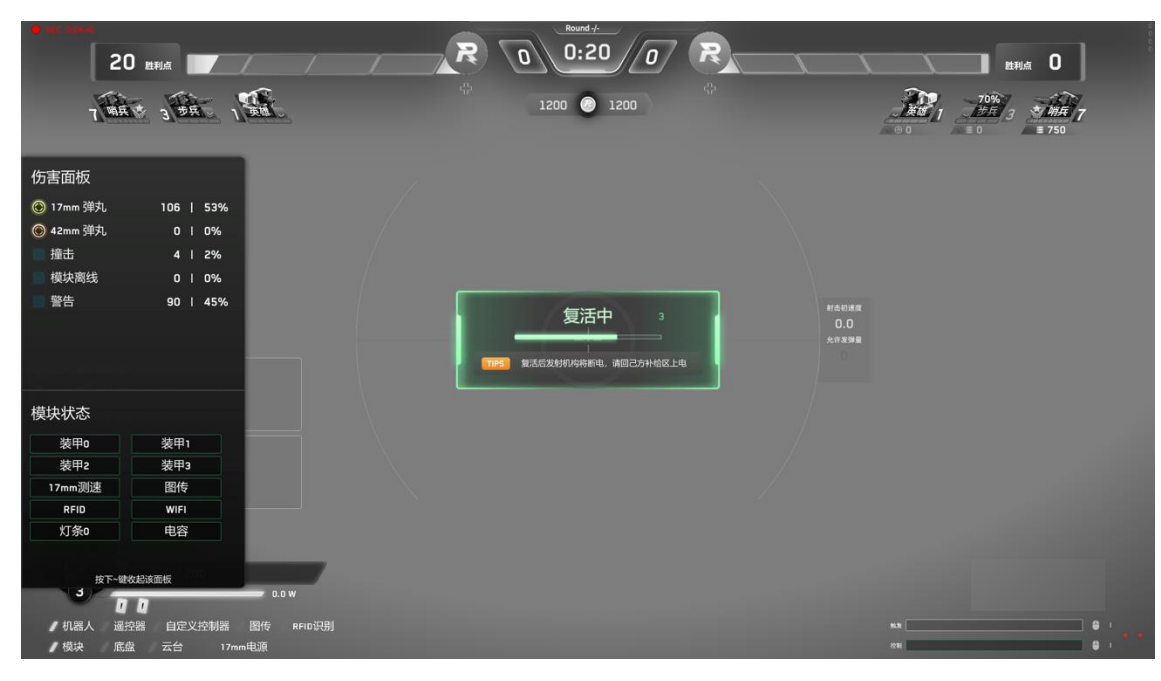

#### b)发射机构过热提示

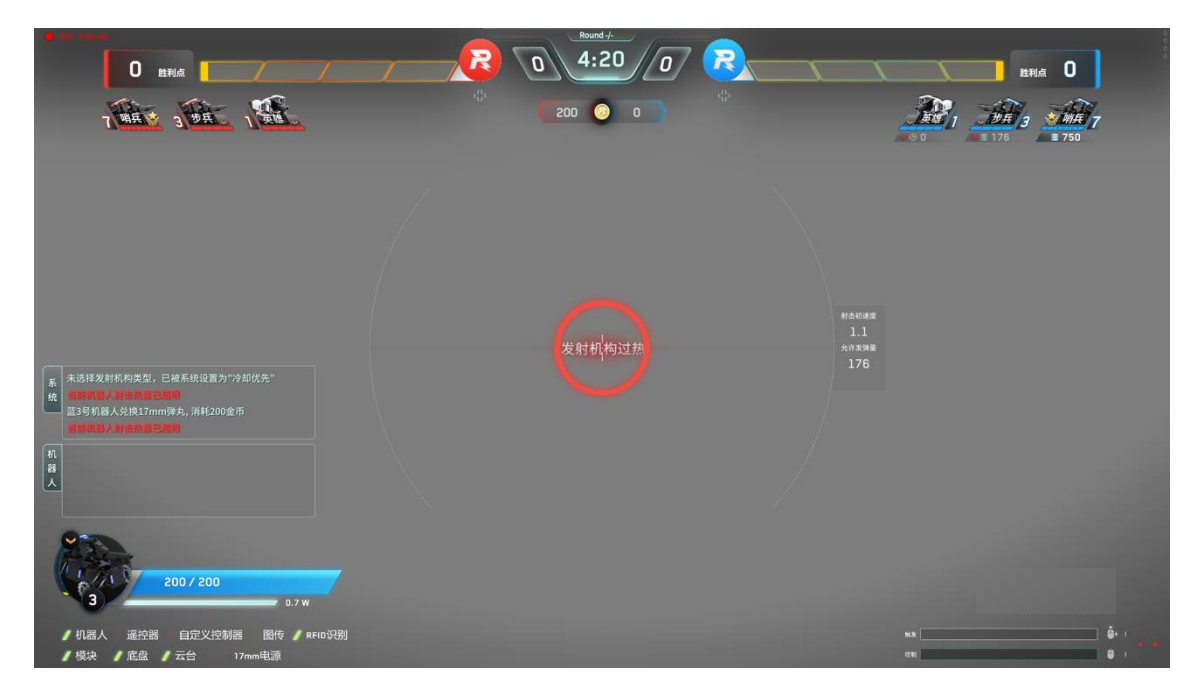

#### d)低血提示

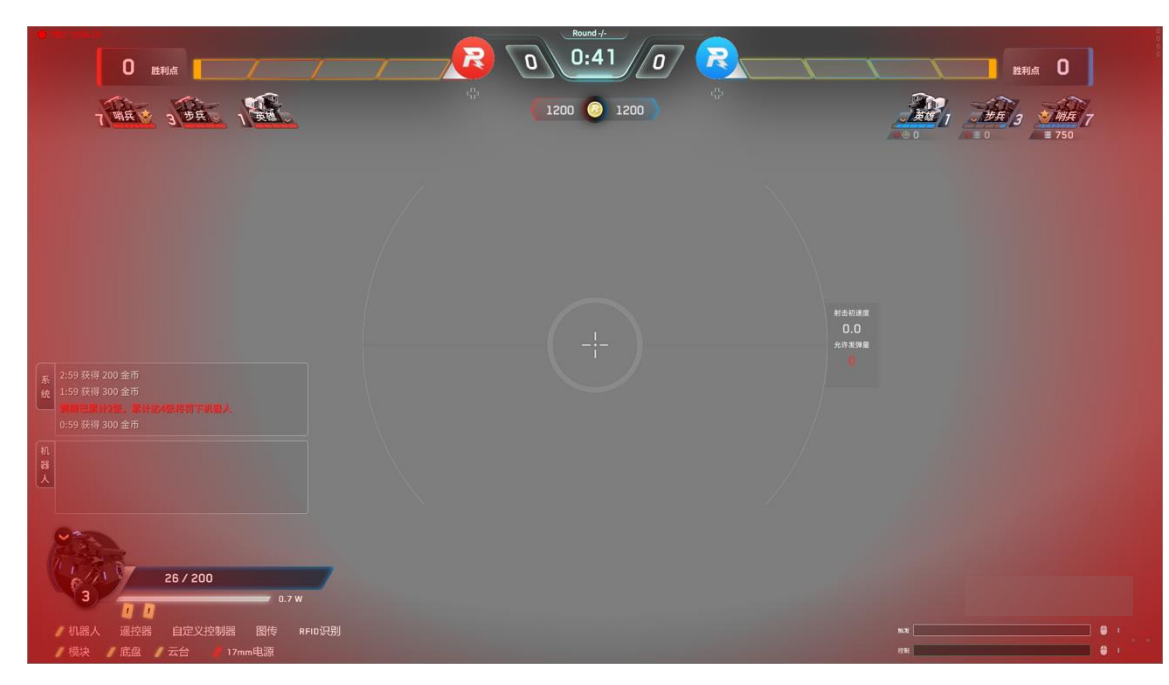

### 1、Tab面板-按下Tab键出现,松开即消失

概览 1)

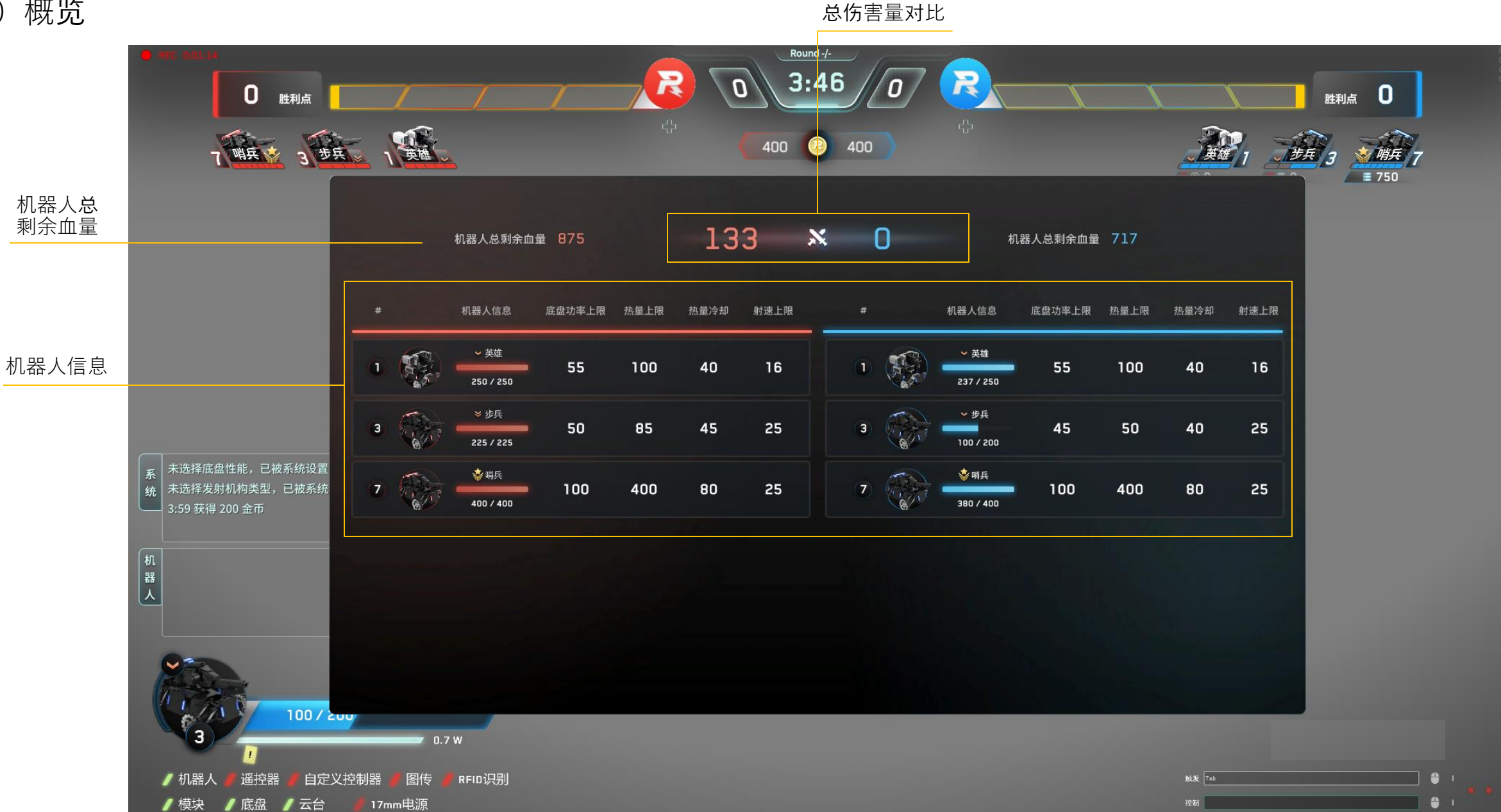

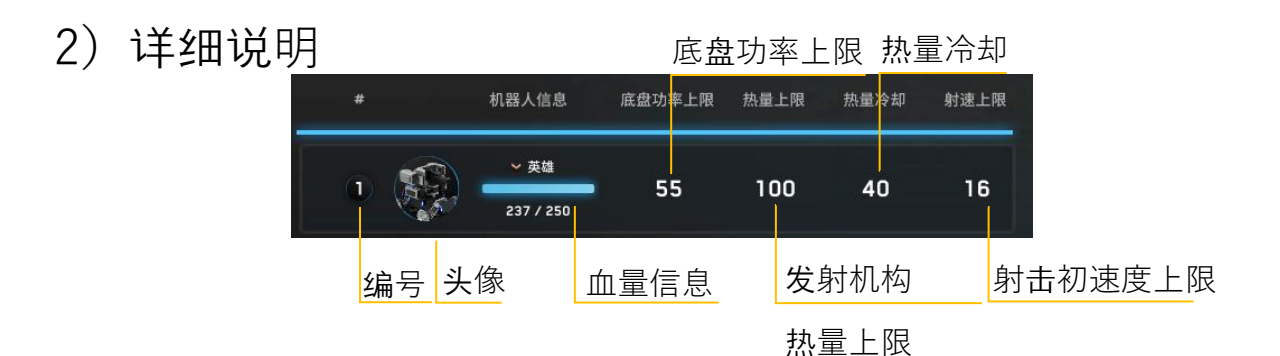

Tab面板可查看所有机器人的详细状态:存活状态、 等级、血量及上限、性能体系参数等

### 2、~键面板-按下~键出现,松开即消失

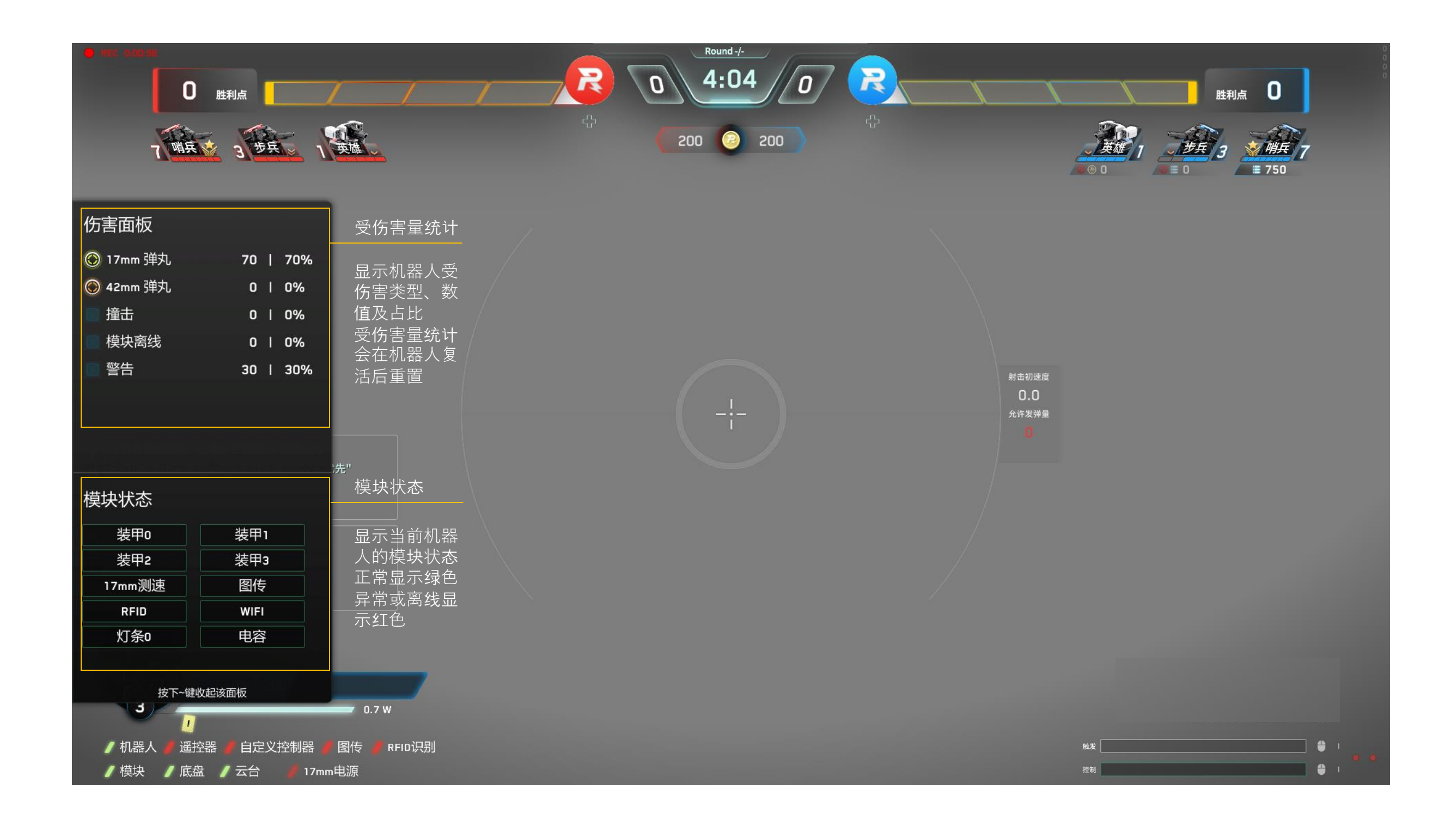

### 3、设置面板-按下P键弹出、再次按P键收起

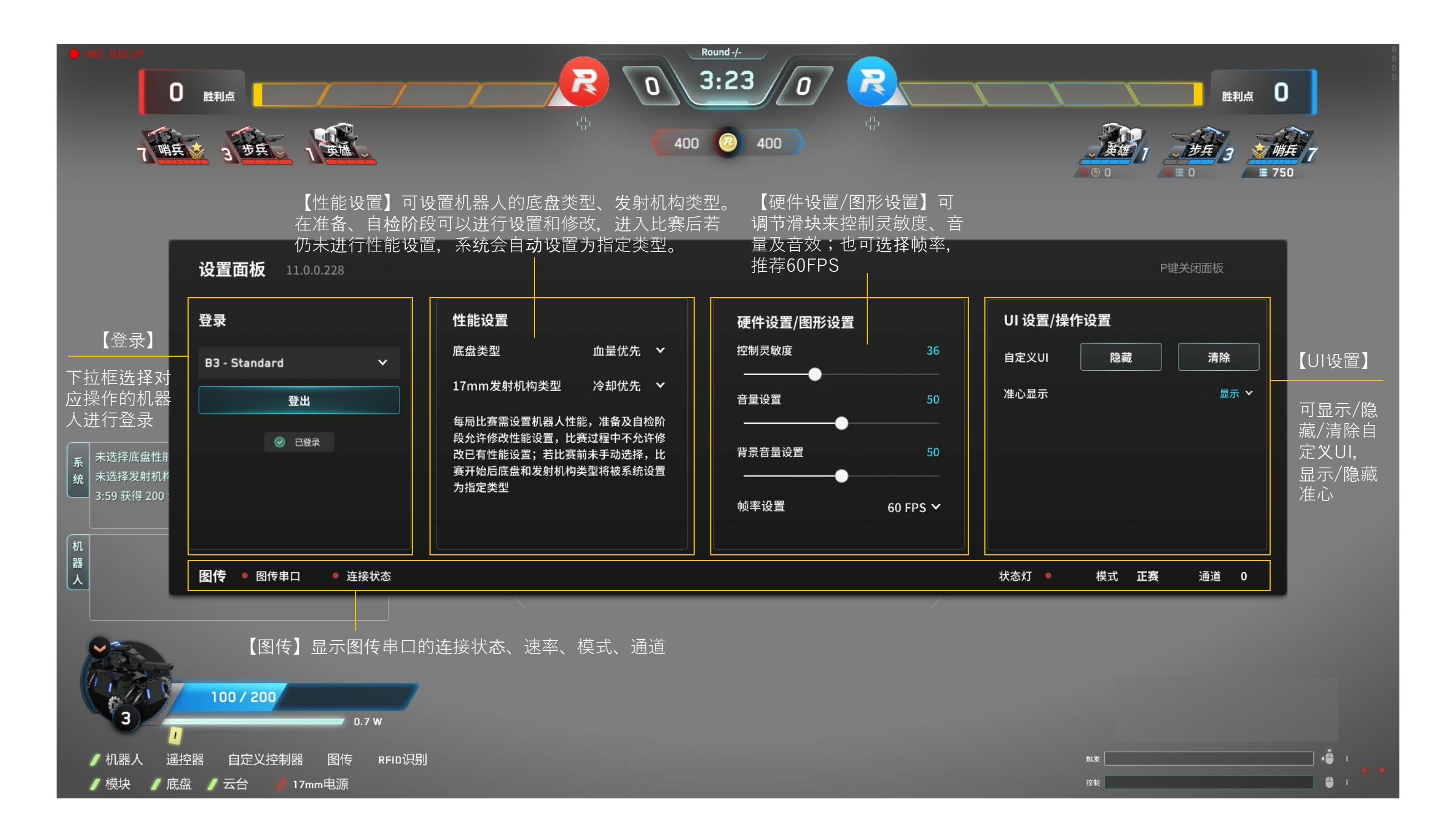

### 4、补弹面板-按下O/I键显示,再次按下消失

O 键为 17mm 弹丸补弹键;I 键为 42mm 弹丸补弹键;下述示例以 17mm 弹丸为准, 42mm 类似

a)发射机构未安装或未连接时,无法兑换

| 17mm | ı弹丸ネ | 补给面 | 板           |                   |              |     |     |      |
|------|------|-----|-------------|-------------------|--------------|-----|-----|------|
|      |      |     | 一已有,<br>17m | /可兑换允许发<br>m发射机构未 | 发弹量 ─<br><连接 |     |     |      |
| -100 | -50  | -20 | -10         | 0                 | +10          | +20 | +50 | +100 |
|      |      |     |             | 确定                |              |     |     |      |

b) 已安装发射机构,但机器人不在补给点时,无法兑换

| ── 已有/可兑换允许发弹量 ── |        |      |     |     |     |      |  |  |
|-------------------|--------|------|-----|-----|-----|------|--|--|
|                   |        | 木在补给 |     |     |     |      |  |  |
| -100 -50          | -20 -1 | 0 0  | +10 | +20 | +50 | +100 |  |  |

c)显示当前经济允许兑换的最大弹丸数量

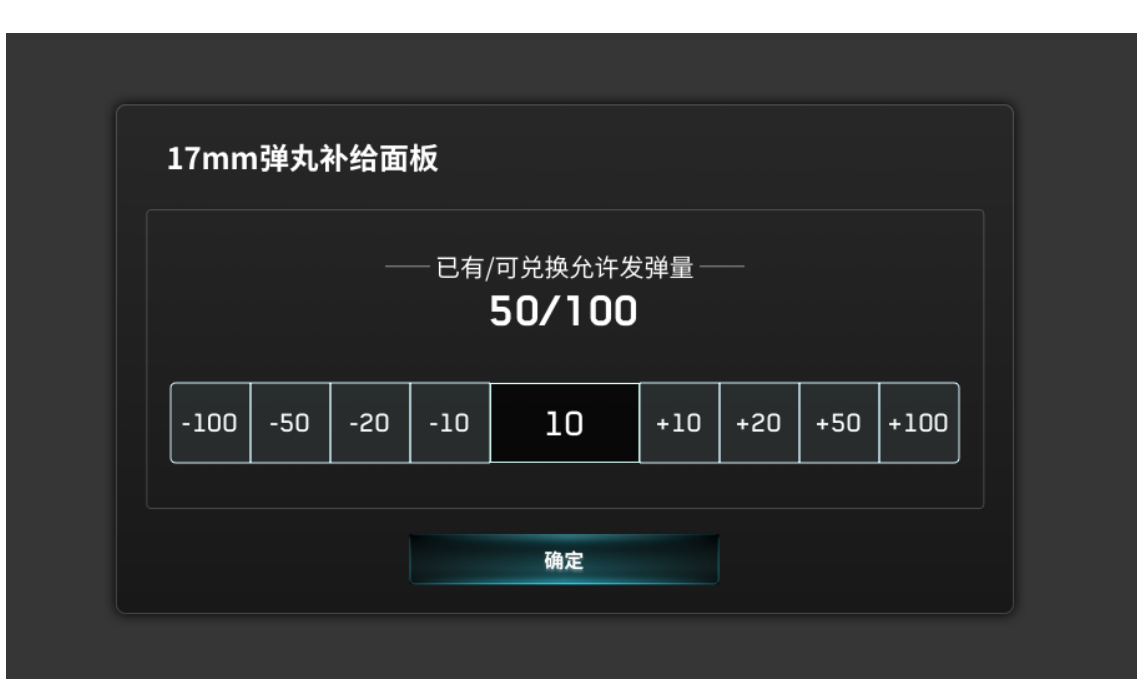

d) 鼠标悬浮或选中(若要购买 40 允许发弹量,可连续点击 2 次【+20】)

| 50/100 |     |     |     |    |     |     |     |      |  |  |
|--------|-----|-----|-----|----|-----|-----|-----|------|--|--|
| 100    | 50  |     | 10  | 10 |     |     | 50  |      |  |  |
| -100   | -50 | -20 | -10 | 10 | +10 | +20 | +50 | +100 |  |  |

### 4、补弹面板-按下O/I键显示,再次按下消失 O键为17mm弹丸补弹键,I键为42mm弹丸补弹键

e) 按下确定按键后, 会出现二次确认弹窗, 是否消耗金币兑换

| -100 -50 -20 | 此次兑换将消耗 50 金币,<br>请确认是否兑换<br>是 否 | 20 | +50 | +100 |
|--------------|----------------------------------|----|-----|------|
|              | 确定                               |    |     |      |

#### f)兑换失败请重试

| 17mm弹丸补给面板                        |     |     |     |      |     |     |     |      |  |  |
|-----------------------------------|-----|-----|-----|------|-----|-----|-----|------|--|--|
| ──已有/可兑换允许发弹量 ──<br><b>50/100</b> |     |     |     |      |     |     |     |      |  |  |
| 兑换失败,请重试                          |     |     |     |      |     |     |     |      |  |  |
| -100                              | -50 | -20 | -10 | 50   | +10 | +20 | +50 | +100 |  |  |
|                                   |     |     |     |      |     |     |     |      |  |  |
|                                   |     |     |     | 确定   |     |     |     |      |  |  |
|                                   |     |     |     | WUKL |     |     |     |      |  |  |

#### g)金币不足,无法兑换

| 17mn | ı弹丸ł | 补给面 | 板   |   |     |     |     |      |  |  |
|------|------|-----|-----|---|-----|-----|-----|------|--|--|
|      |      |     |     |   |     |     |     |      |  |  |
|      |      | 1   |     |   |     |     | 1   |      |  |  |
| -100 | -50  | -20 | -10 | 0 | +10 | +20 | +50 | +100 |  |  |
|      |      |     |     |   |     |     |     |      |  |  |

### 5、帮助面板-按下F12键打开,松开关闭 F12帮助面板记录了各面板的操作按键

Round -/-R R 2:29 n n 0 胜利点 0 胜利点 7 哨兵 3 步兵 1 英雄 600 ② 600 帮助提示 Ρ ~ 显示机器人模块状态、各项扣血值及所占 比例等 设置面板,可设置客户端**ID**、鼠标灵敏度 、自定义数据、准星等 未选择底盘性能,已被系统设置为"血量优先" 系统 0/1 Tab 未选择发射机构类型,已被系统设置为"冷却优先" 3:59 获得 200 金币 显示比赛中双方的机器人状态、性能体系 加弹界面,需要识别补给区RFID卡 属性、等级血量、总伤害量 2:59 获得 200 金币 机器人 100/200/ 0.7 W 遥控器 RFID识别 1 / 机器人 自定义控制器 图传 <u> 112</u> 112 / 模块 / 底盘 / 云台 17mm电源 控制 🕆 I

# 界面说明-结算

# 1、结算动画

当比赛分出胜负时,胜利动画显示当前方的颜色底板及胜利原因;失败动画显示灰色底板及原因

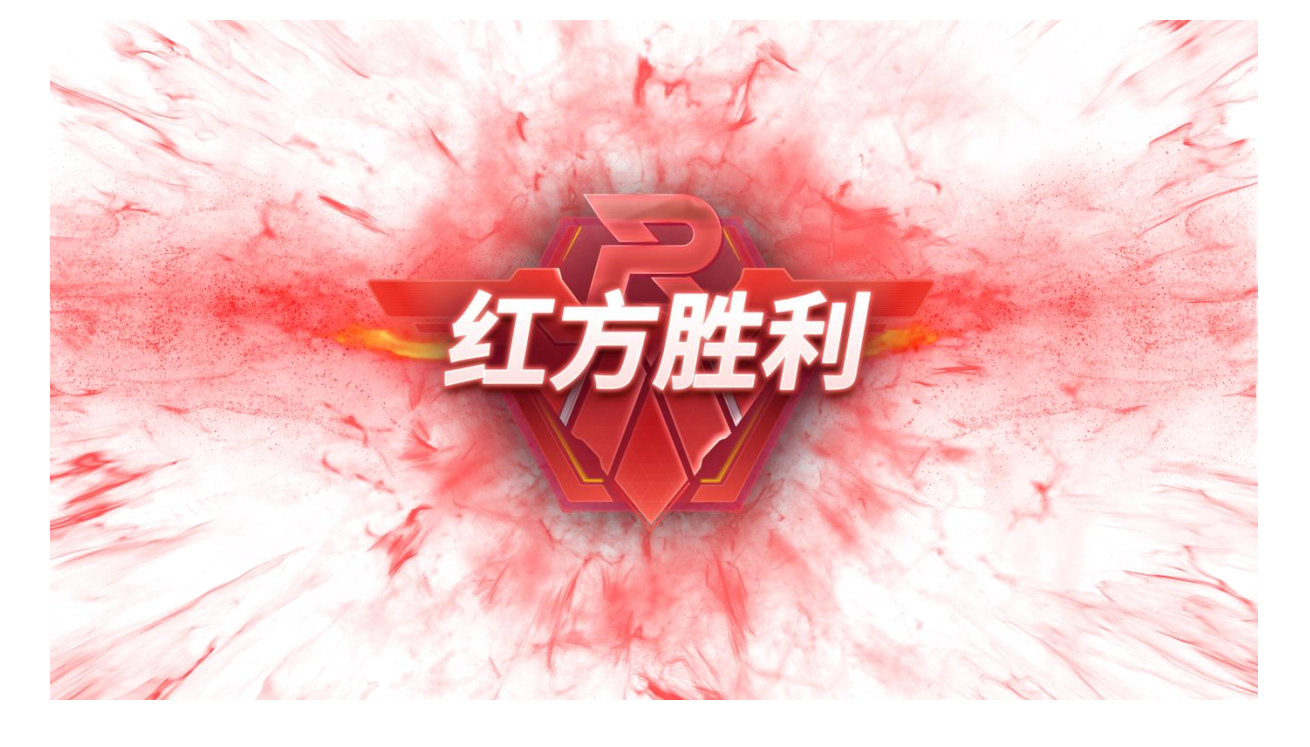

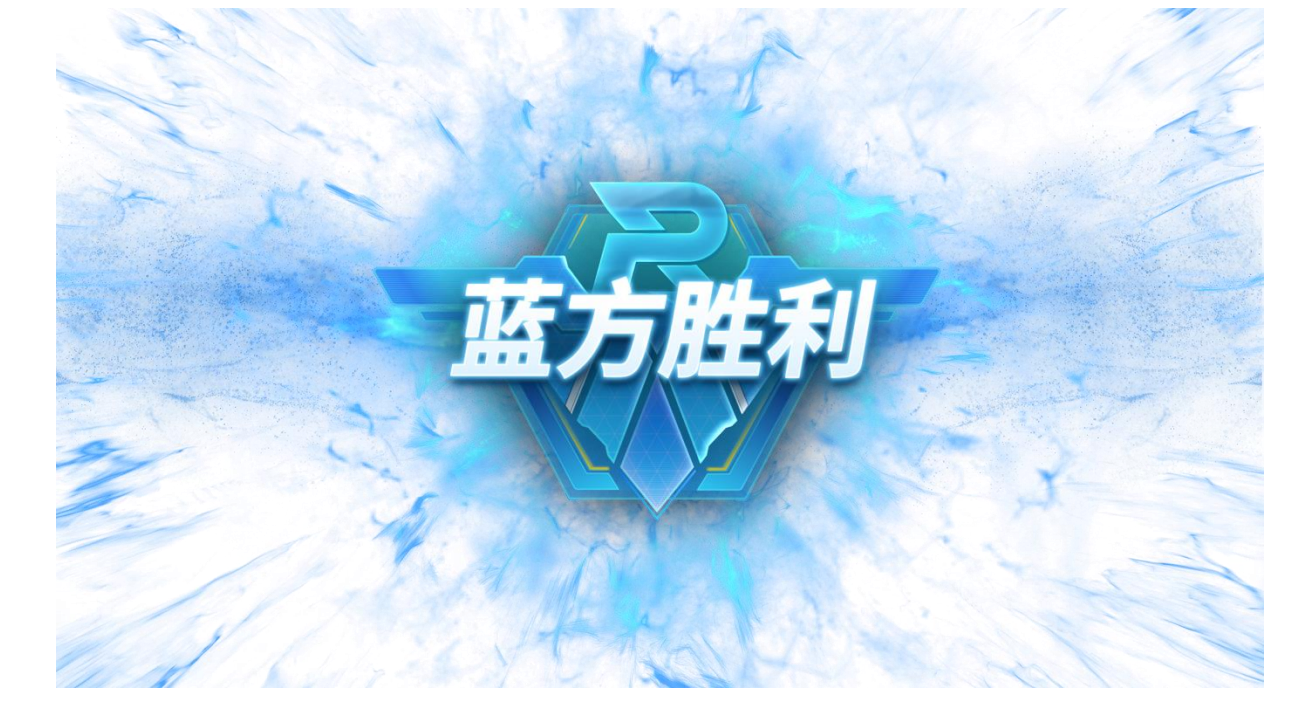

当比赛平局/异常终止时,结算动画显示灰色底板及原因

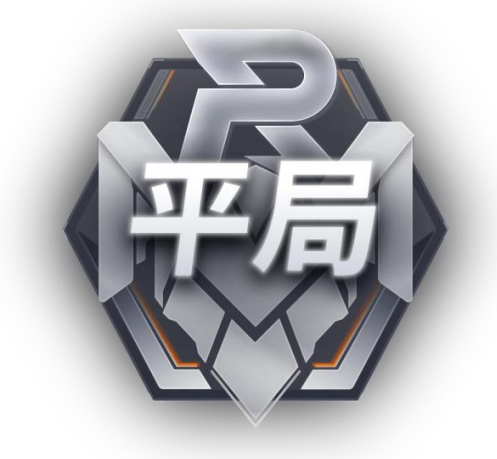

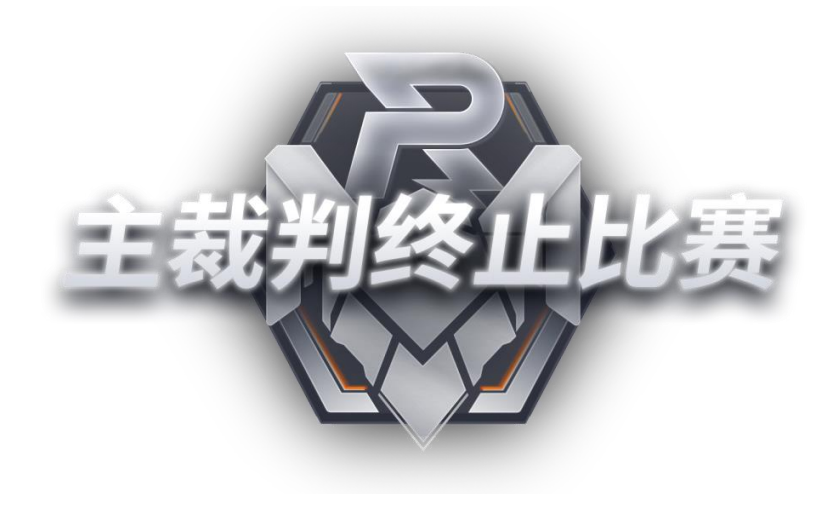

# 界面说明-结算

# 2、结算面板

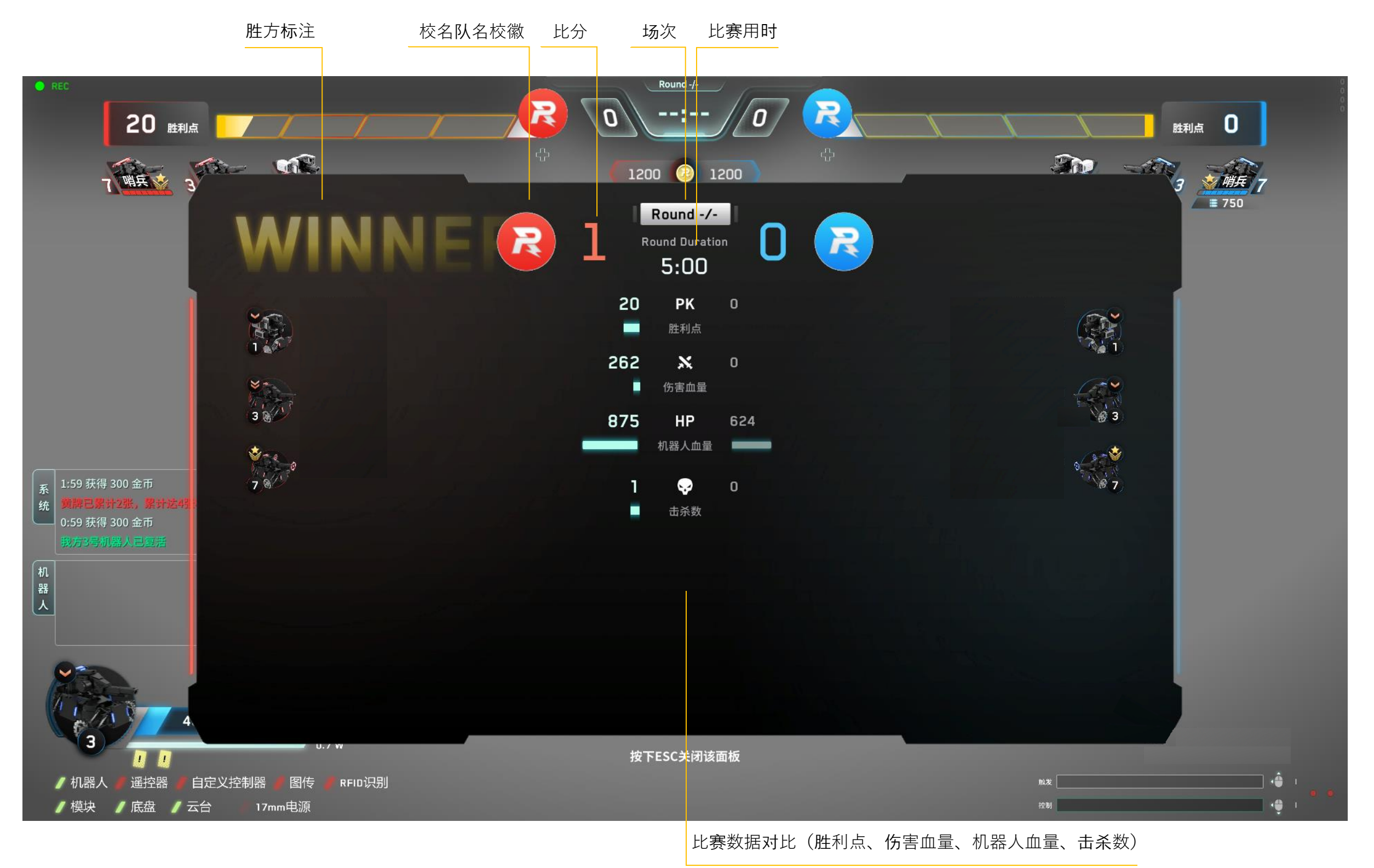

# 1、自定乂UI范围

### 下图灰色部分为自定UI可绘制范围